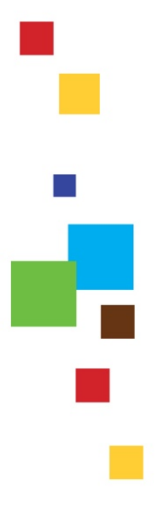

## Odyssey Court Portal SAGINAW COUNTY

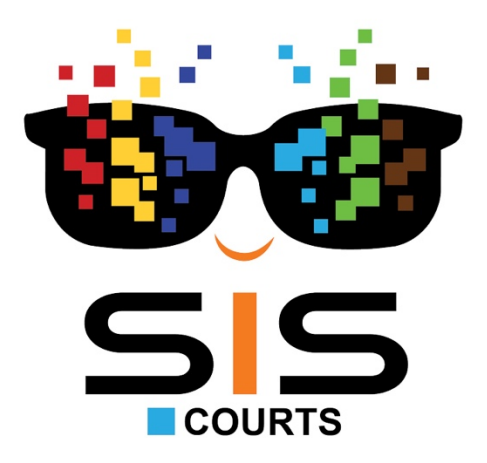

## **Register a New Account**

- 1. Access the site by clicking on this link: <u>https://odysseycourtinformation.saginawcounty.com/Portal/</u>
- 2. Click Register.

| Notifications<br>No notifications exist.                                    |                                           |  |
|-----------------------------------------------------------------------------|-------------------------------------------|--|
| Search Hearings<br>Search for court hearings<br>for a specified date range. | Smart Search<br>Search for court records. |  |
|                                                                             |                                           |  |

3. Populate the request form with your employee information. Click Next.

| Michelle                     |   | Goist                          |  |
|------------------------------|---|--------------------------------|--|
| it@saginawcounty.com         |   | it@saginawcounty.com           |  |
| Password                     |   | Confirm Password               |  |
| 9895551212                   |   |                                |  |
| Sprint (Nextel)              | ~ | 9895551212@page.nextel.com     |  |
| Select Security Question 1 · | ~ | Answer for Security Question 1 |  |
| Select Security Question 2   | ~ | Answer for Security Question 2 |  |
| Select Security Question 3   | ~ | Answer for Security Question 3 |  |
| Please retype the characters |   |                                |  |

4. Check your email for a verification link. Select *Resend Verification* if you did not receive an email. Click *Finish*.

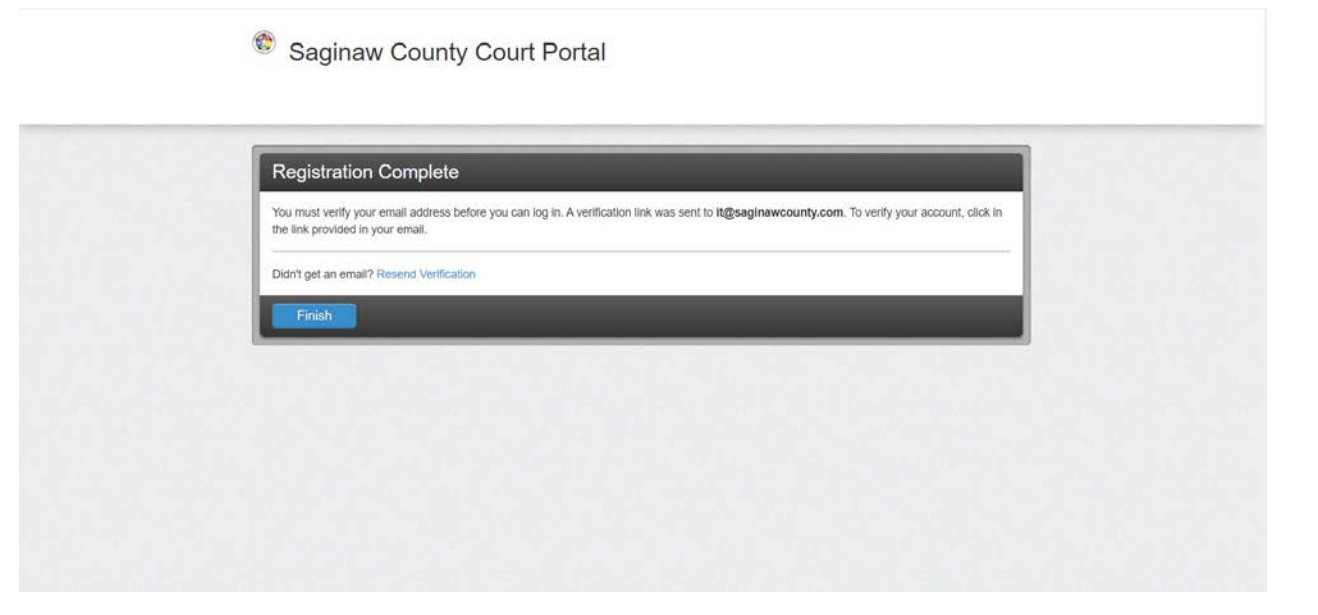

5. Click *Saginaw County Court Portal* link to verify your email address. This will also activate your account.

| ଘ୨୦↑↓ -                                                                                                    |                                                                                | No Reply: Confirm Yo                                     | ur Email – Message (HTML)                                      |                                                    | C                                      | a – a ×                                       |
|----------------------------------------------------------------------------------------------------|--------------------------------------------------------------------------------|----------------------------------------------------------|----------------------------------------------------------------|----------------------------------------------------|----------------------------------------|-----------------------------------------------|
| File Message Help Acrobat 🛇                                                                                                    | Tell me what you want to do                                                    |                                                          |                                                                | and the second second                              |                                        |                                               |
| Image: Space         Image: Space         Image: Space< | Moreting<br>To IM ~<br>Share to<br>Teams<br>d Teams                            | → To Manager n<br>hail ✓ Done ×<br>Delete 梦 Create New × | Actions - Assign Mark<br>Policy - Unread<br>Move               | Categorize Follow<br>v Up v Select v<br>p 5 Editog | A) Speech Language Zoom                |                                               |
| No Reply: Confirm Your Email                                                                                                    |                                                                                |                                                          |                                                                |                                                    |                                        |                                               |
| No_Reply@TylerHost.net<br>To ● Information Technology                                                                                                    |                                                                                |                                                          |                                                                |                                                    | S Reply S Reply All                    | Forward     Forward     Tue \$/3/2022 3:39 PM |
| Michelle Goist,                                                                                                    |                                                                                |                                                          |                                                                |                                                    |                                        |                                               |
| Your registration request has been received. Pl                                                                                                    | lease visit the <u>Saginaw County Court Por</u>                                | al site to activate your account.                        |                                                                |                                                    |                                        |                                               |
| The link provided will only be valid for 10 days.                                                                                                    | You must validate the email address wi                                         | hin those 10 days to confirm your re                     | gistration.                                                    |                                                    |                                        |                                               |
| If you have received this email in error, please                                                                                                    | disregard.                                                                     |                                                          |                                                                |                                                    |                                        |                                               |
| <ul> <li>· · · · · · · · · · · · · · · · · · ·</li></ul>                                                                                                    | clysseyidentityprovidertest.tylerhost.n<br>Office Depot 🛛 🍯 AT&T Express Ticke | t/Tyler.IDP//Configuration/Account                       | /Validate7vKey=61b9716a-82b4-4<br>County of Saginaw 😑 Deli 🚡 J | 1c7-9439-38da356f99db<br>FMX 🙆 FaxFinder 🔕 Know8e4 | A <sup>h</sup> 10<br>Dugin - Duc 🕑 PNC | ∲a 🕞 🍓<br>> I 👛 Other favorites               |
|                                                                                                    | Email Validation                                                               |                                                          |                                                                |                                                    |                                        |                                               |
|                                                                                                    | Your account has been successful                                               | r verified. You may now sign in.                         |                                                                |                                                    |                                        |                                               |
|                                                                                                    |                                                                                |                                                          |                                                                |                                                    |                                        |                                               |

6. Refresh your screen to *Sign In.* Populate the credentials that were made to create this account. Select *Forgot Password?* if account information needs to be reset.

| Experimental County Court Portal |                            |
|----------------------------------|----------------------------|
|                                  | Please sign in to continue |
|                                  | Email                      |
|                                  | it@saginawcounty.com       |
|                                  | Password                   |
|                                  | Sign In                    |
|                                  | Forgot Password?           |
|                                  |                            |

## 7. Select Request Access.

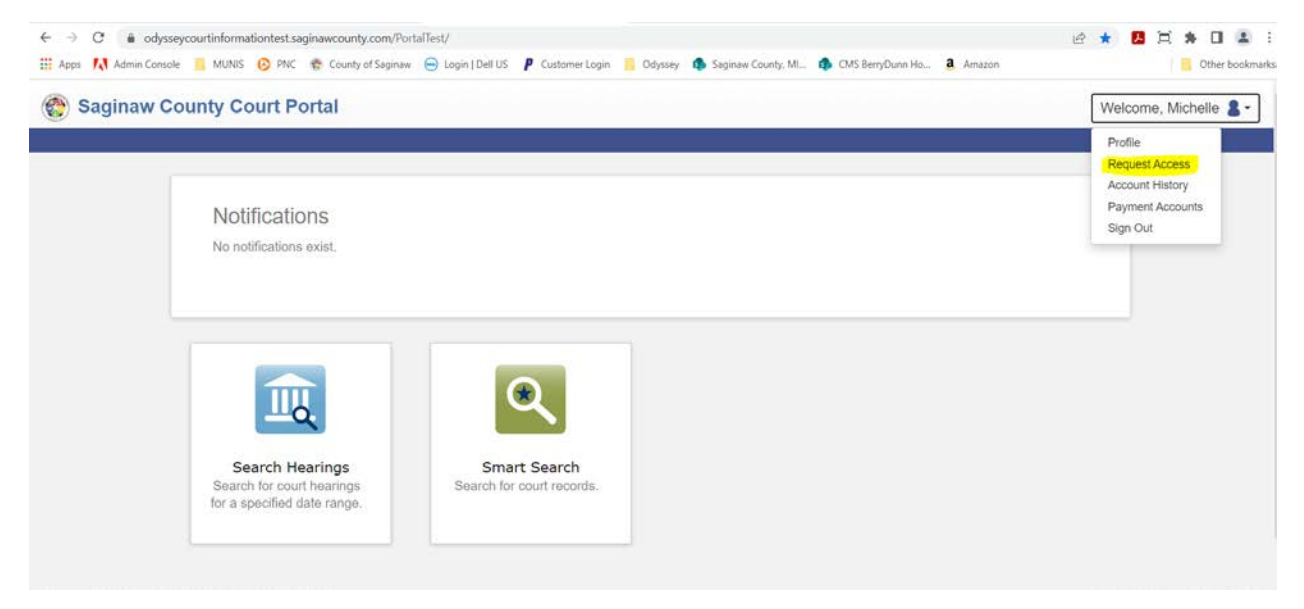

8. Use the dropdown to select the appropriate access request.

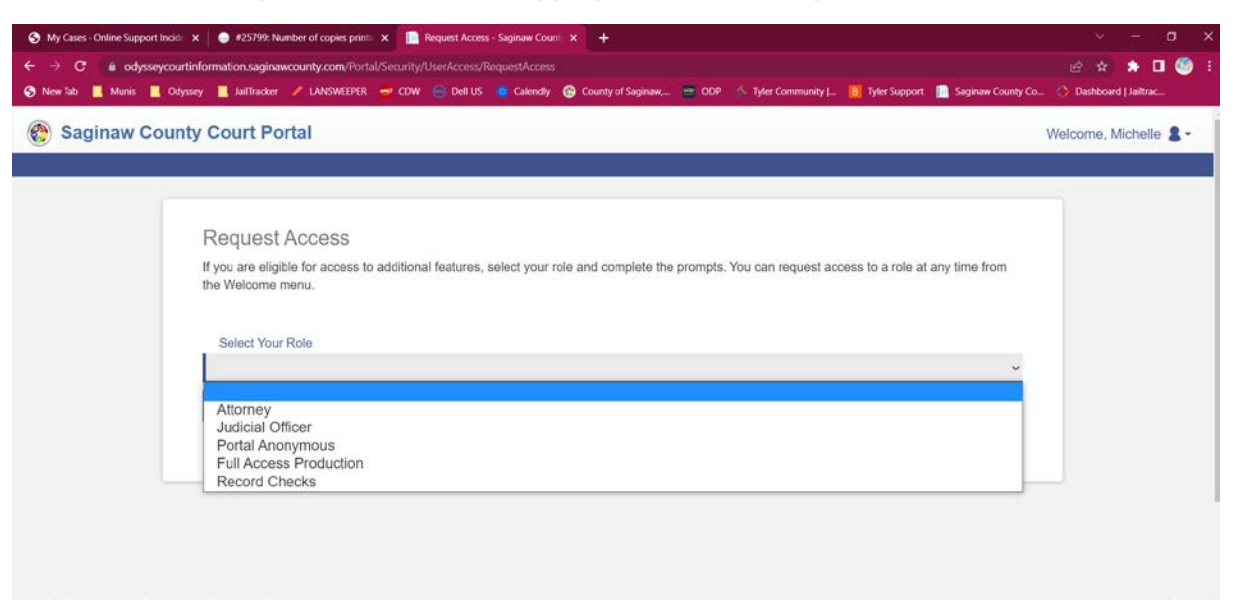

9. Email applicable Court Admin or County Clerk to notify them of your access request.

District Court Administration: dcadmin@saginawcounty.com Circuit Court Administration: jbooker@saginawcounty.com

| Saginaw County Court Portal                                                                     | Welcome, Michelle |
|-------------------------------------------------------------------------------------------------|-------------------|
| Your access request has been submitted.<br>You will be notified of any status change via email. | Home              |
|                                                                                                 |                   |

10. You will receive a confirmation email once your access has been approved.